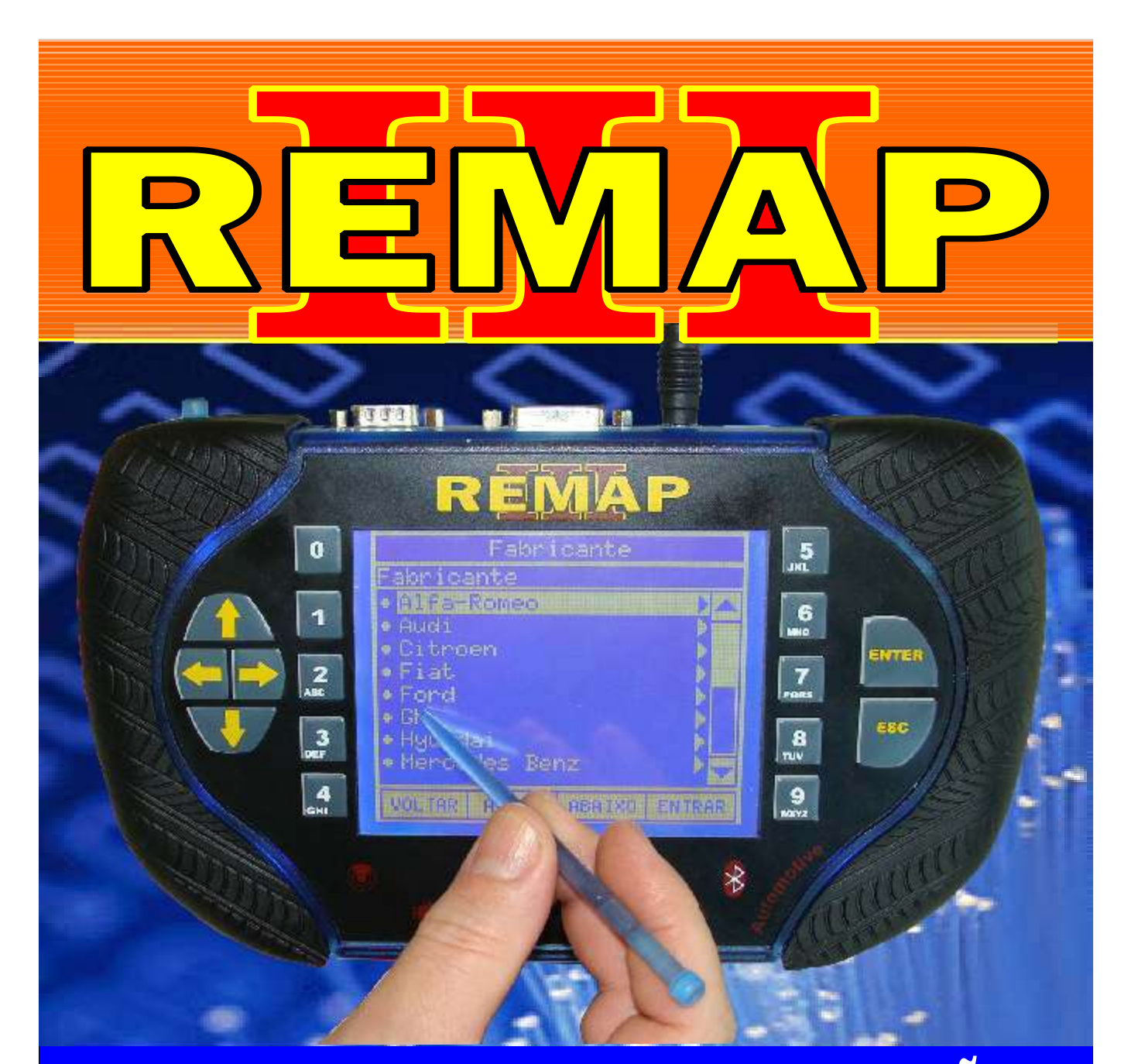

# MANUAL DE INSTRUÇÕES

RESTAURAÇÃO DOS ARQUIVOS DO BC'S FIAT DELPHI MEMORIA 931668 - ARQUIVOS PARA VEÍCULOS DE DUAS E QUATRO PORTAS VIA PINÇA OU CABO 8 VIAS

> SR110196 CARGA 180

WWW.CHAVESGOLD.COM.BR

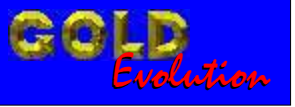

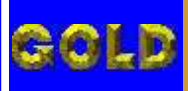

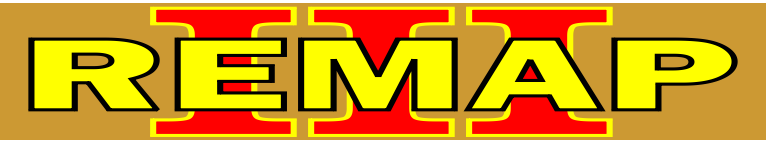

#### INDICE

### RESTAURAÇÃO DOS ARQUIVOS DO BC's FIAT DELPHI MEMORIA 93L66B - ARQUIVOS PARA VEÍCULOS DE DUAS E QUATRO PORTAS VIA PINÇA OU CABO 8 VIAS

#### FIAT OUTROS VEÍCULO DE DUAS PORTAS Rotina Para Verificação - Fiat Outros - Body computer Restauração.....03 Rotina Para Verificação - Fiat Outros - Body computer Restauração Via Pinça Soic 8.....04 Rotina Para Verificação - Fiat Outros - Body computer Restauração - Via Pinça Soic 8 - Veículo Duas Portas.....05 Rotina Para Verificação - Fiat Outros - Body computer Restauração Via Cabo 8 Vias.....07 Rotina Para Verificação - Fiat Outros - Body computer **BODY COMPUTER VEÍCULO DE DUAS PORTAS** Ilustrações da Localização do Body Computer.....10 Ilustrações da Desmontagem do Body Computer.....11 Visualizando o Circuito e Aplicando a Pinça Soic 8 na Memória SMD 93LC66B.....12 FIAT OUTROS VEÍCULO DE QUATRO PORTAS Rotina Para Verificação - Fiat Outros - Body computer Restauração......03 Rotina Para Verificação - Fiat Outros - Body computer Restauração Via Pinça Soic 8.....04 Rotina Para Verificação - Fiat Outros - Body computer

Rotina Para Verificação - Flat Outros - Body computer Restauração - Via Pinça Soic 8 - Veículo Quatro Portas......06 Rotina Para Verificação - Fiat Outros - Body computer Restauração Via Cabo 8 Vias......07

| Rotina Para Verificação - Fiat Outros - Body computer |    |
|-------------------------------------------------------|----|
| Restauração Via Cabo 8 Vias - Veículo 4 Portas        | 09 |

#### **BODY COMPUTER VEÍCULO DE QUATRO PORTAS**

| Ilustrações da Localização do Body Computer                               | 10 |
|---------------------------------------------------------------------------|----|
| Ilustrações da Desmontagem do Body Computer                               | 11 |
| Visualizando o Circuito e Aplicando a Pinça Soic 8 na Memória SMD 93LC66B | 13 |

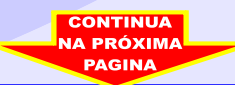

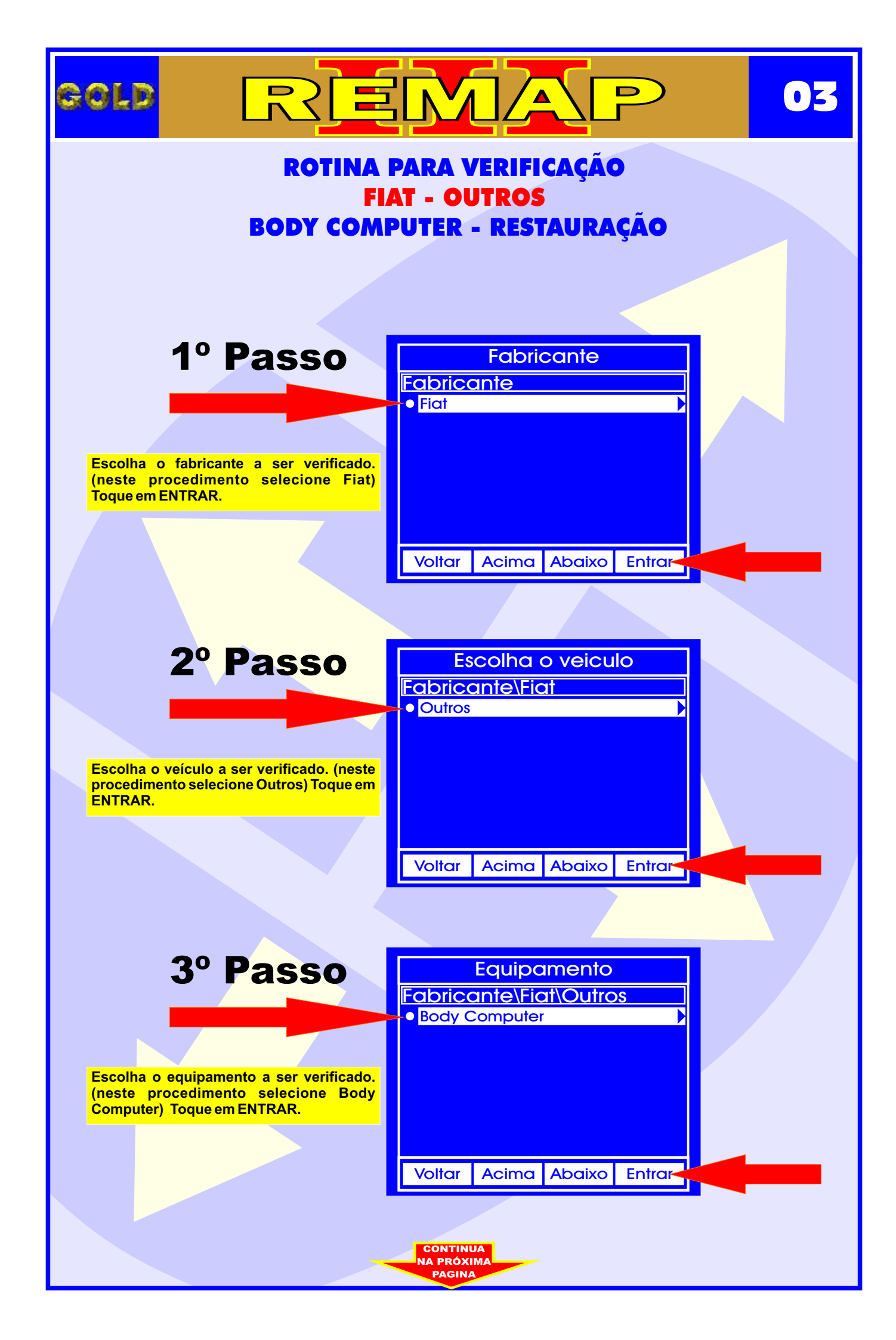

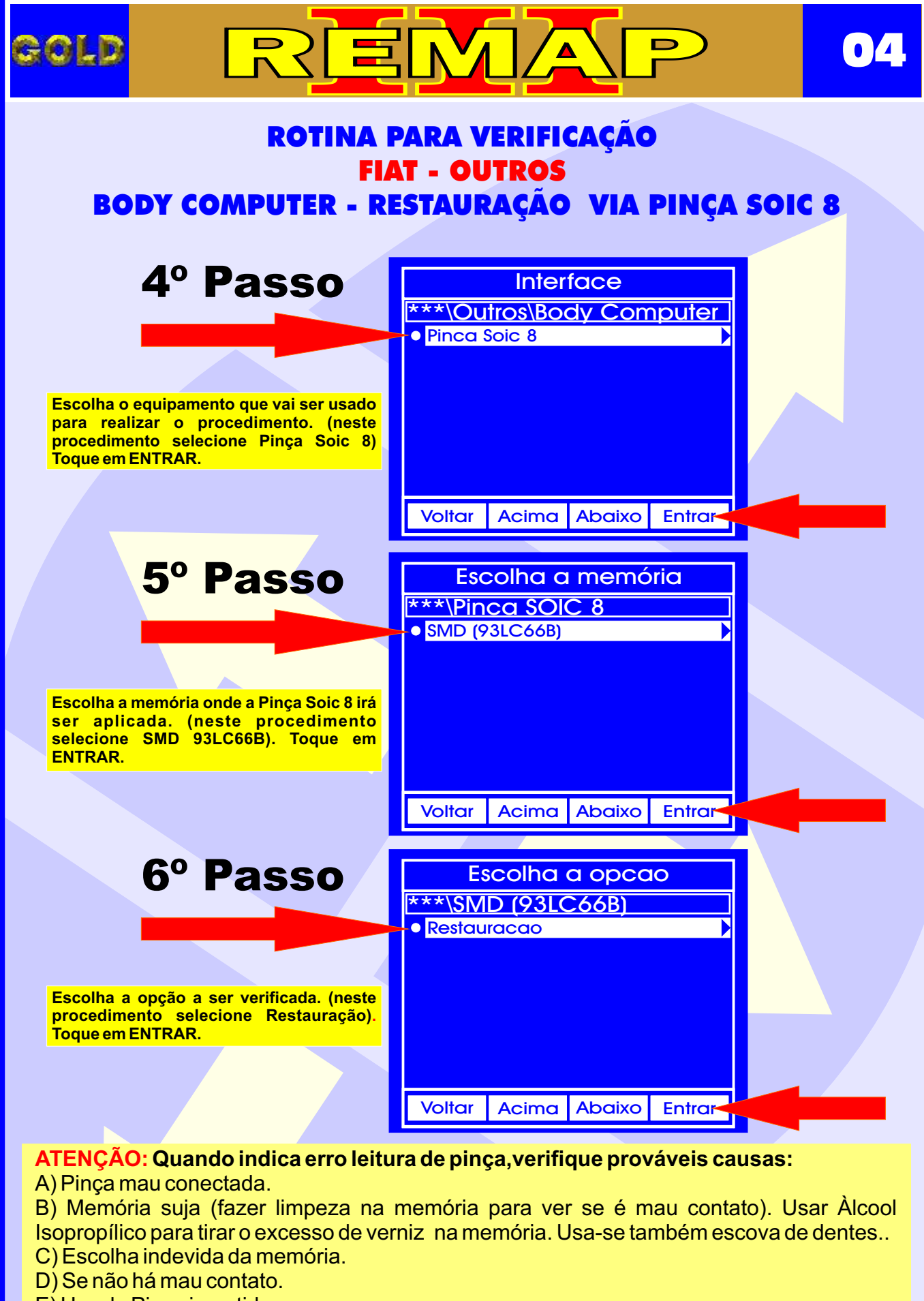

CONTINUA NA PRÓXIMA

- E) Uso da Pinça invertida.
- F) Pinça desgastada.

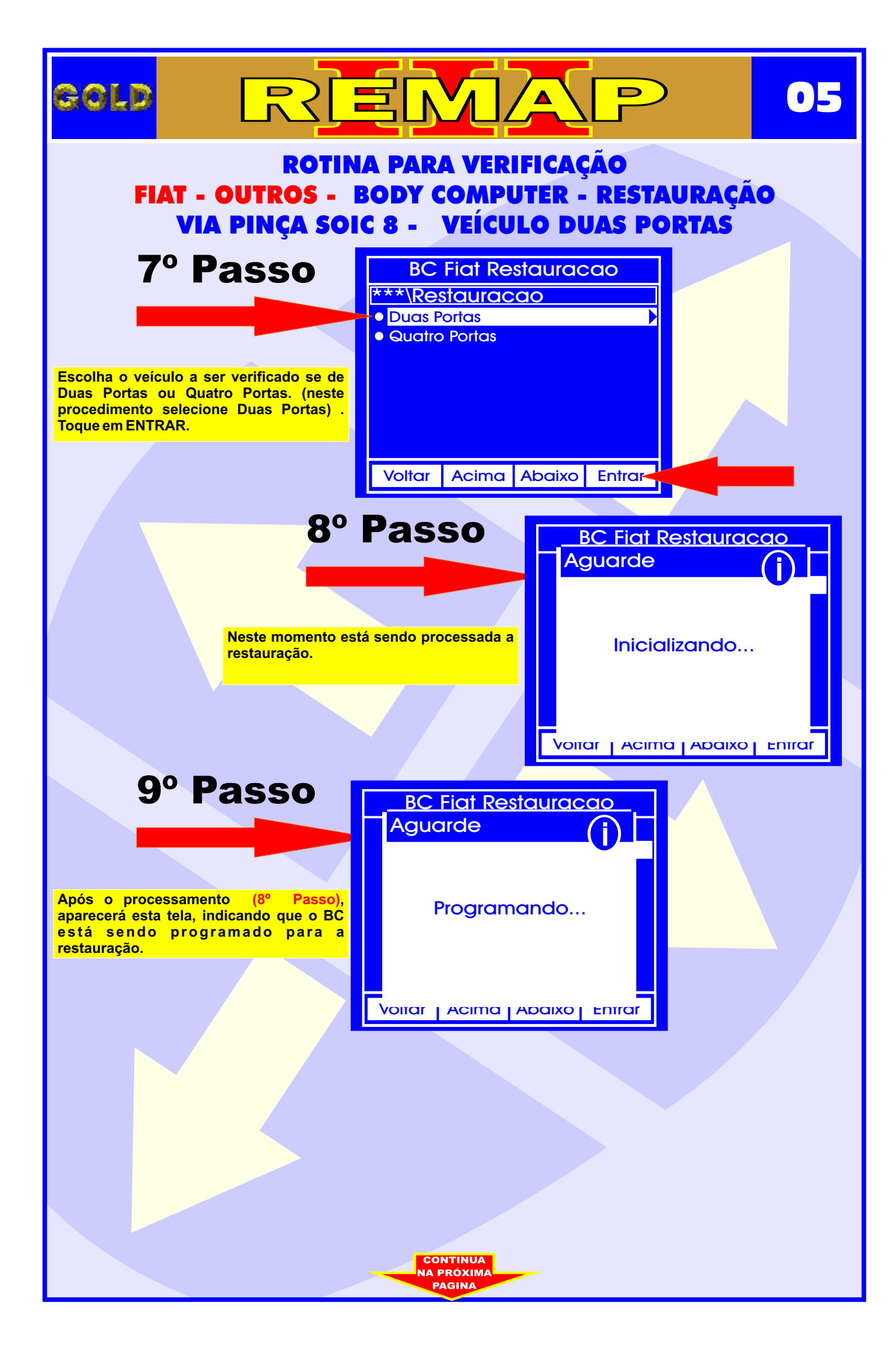

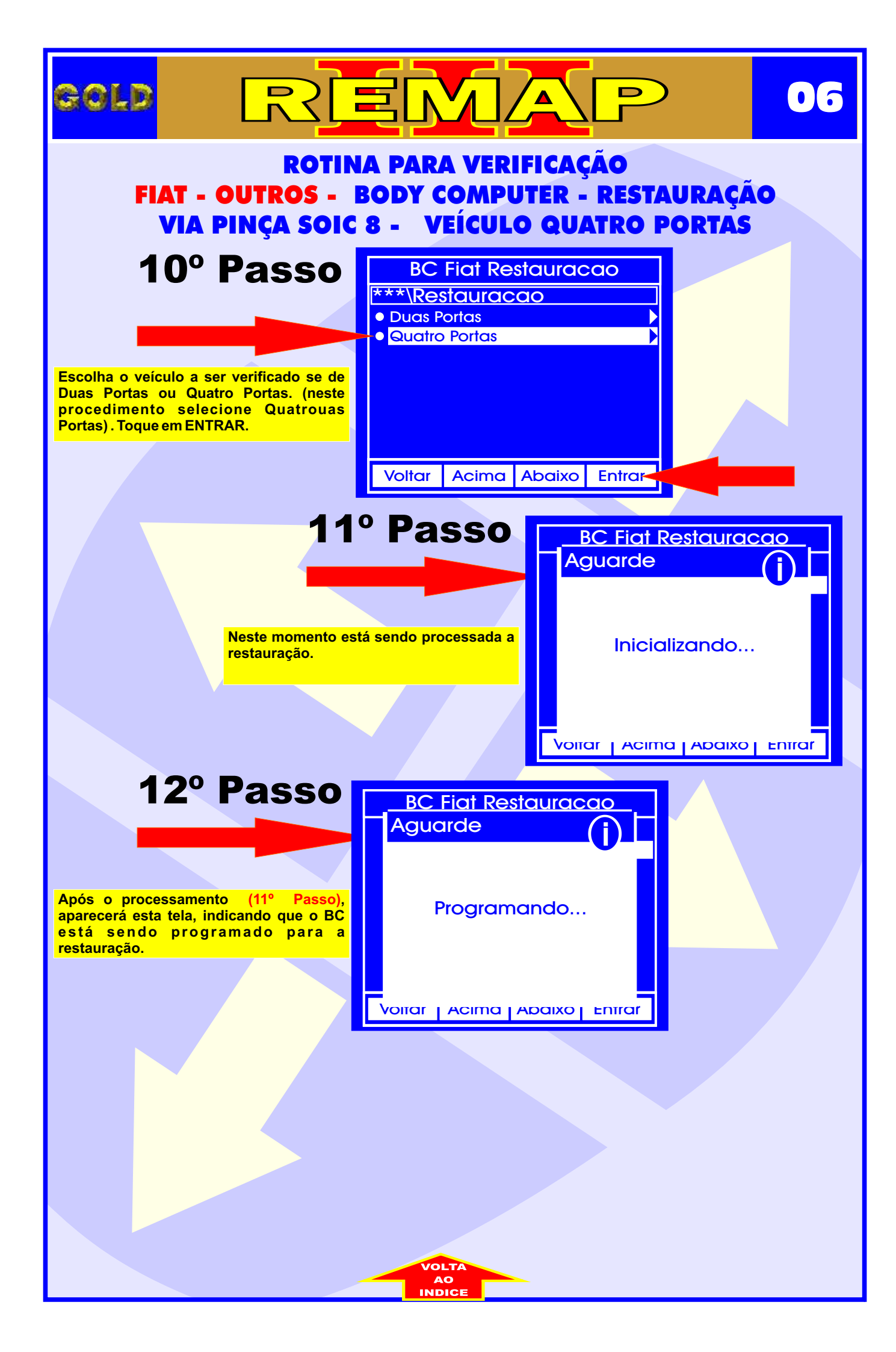

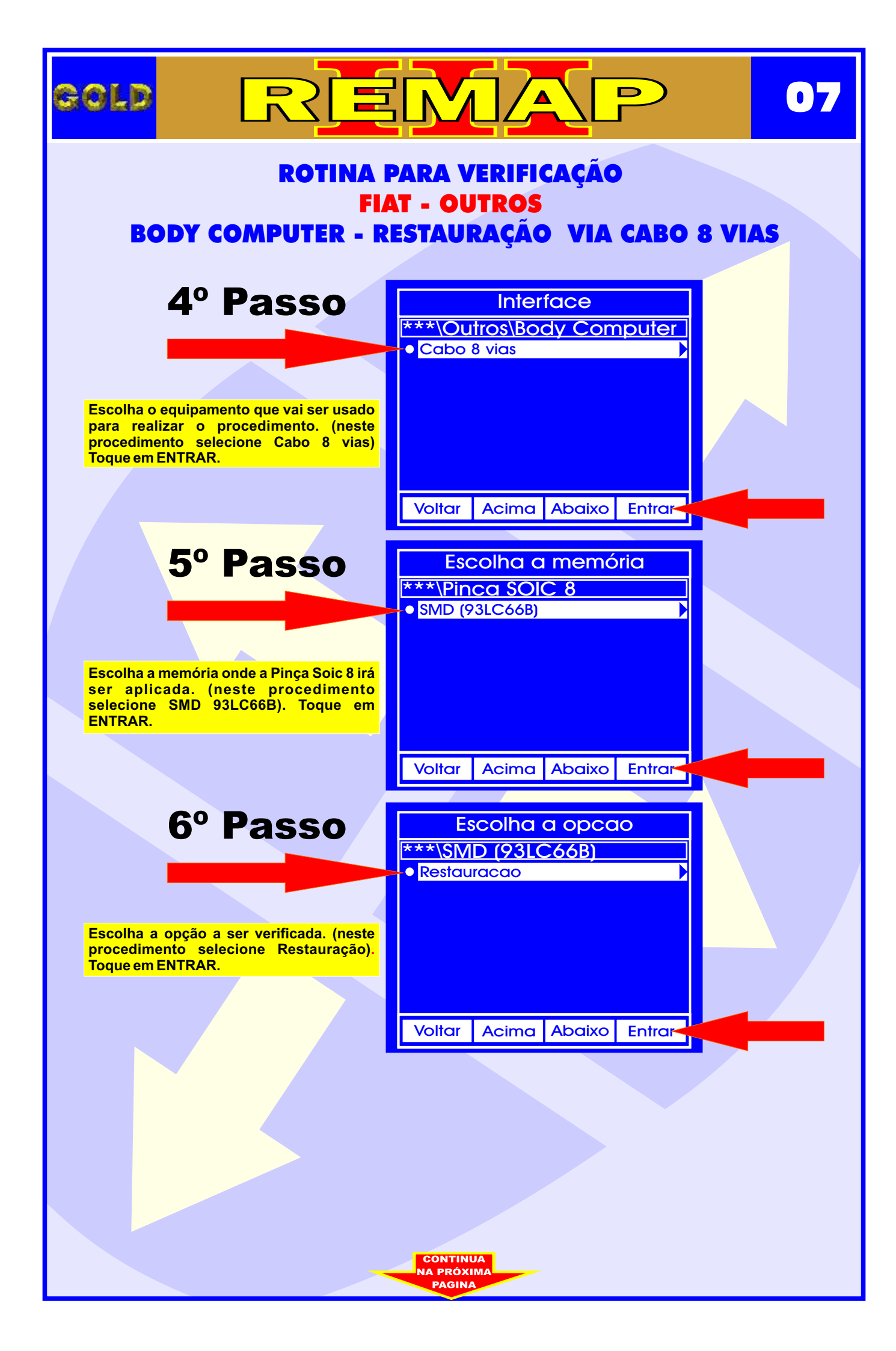

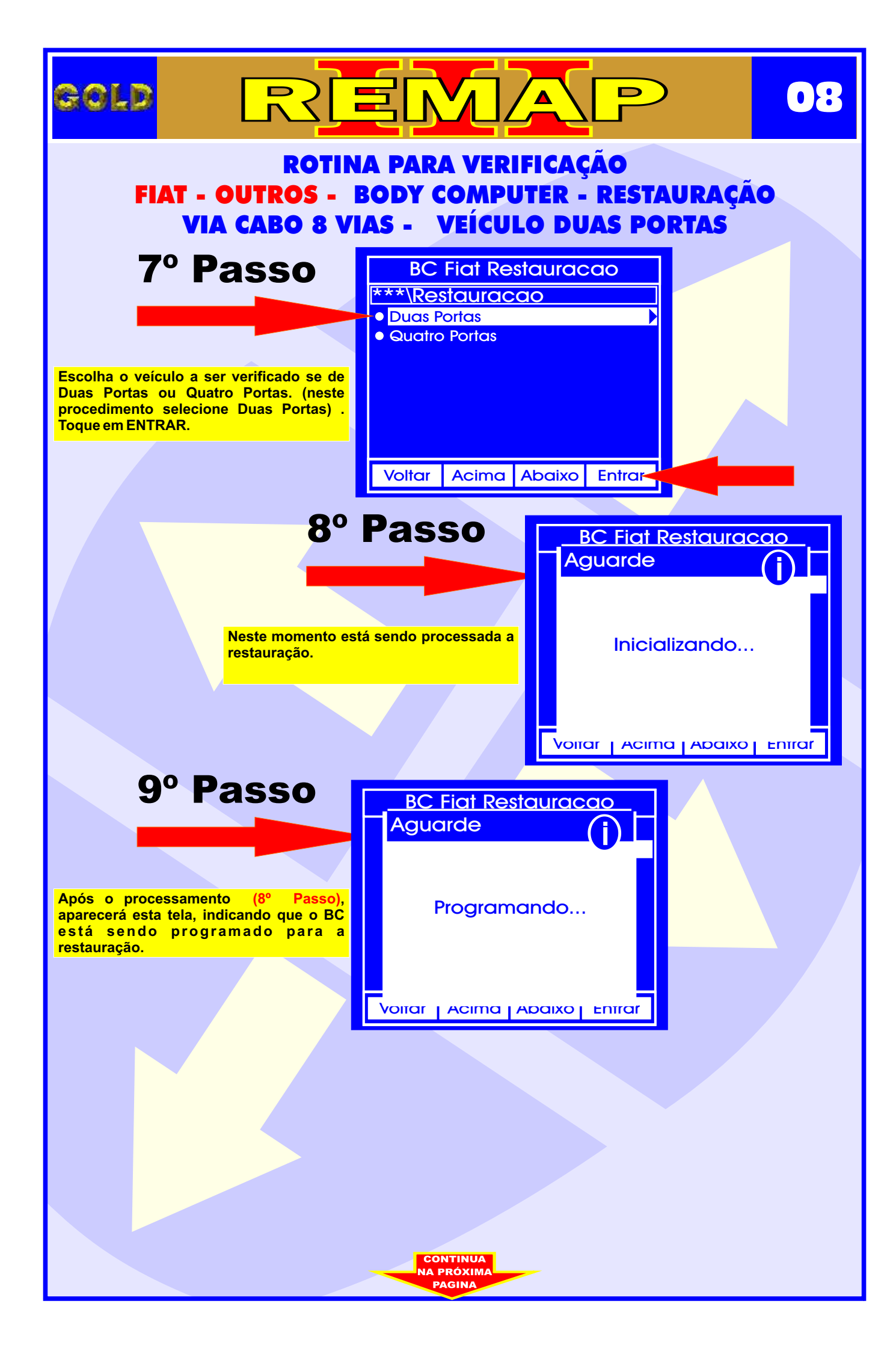

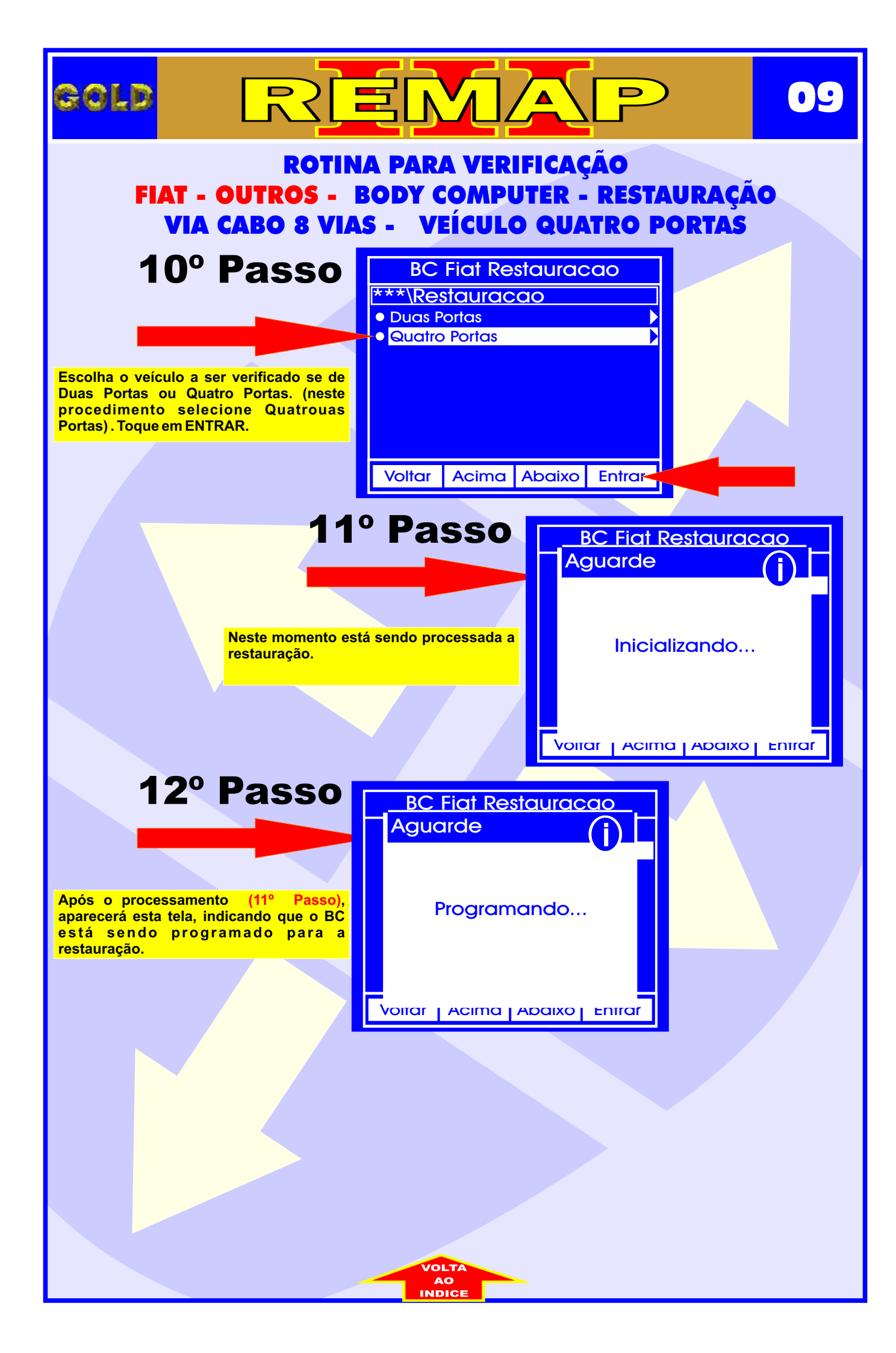

# ILUSTRAÇÕES DA LOCALIZAÇÃO DO BODY COMPUTER (BC)

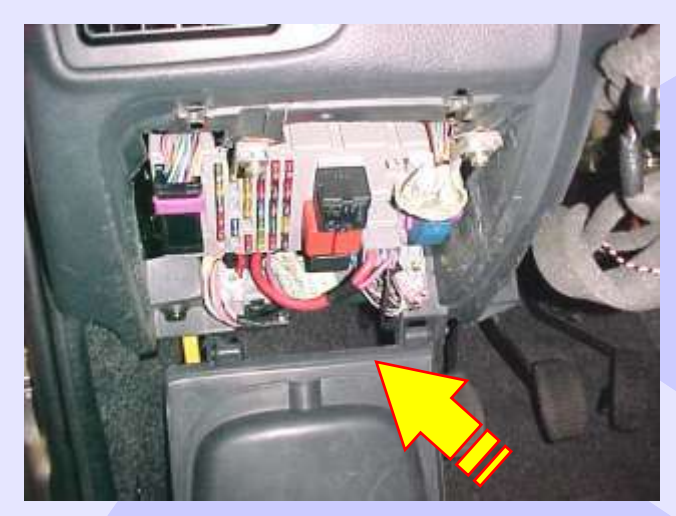

GOLD

Localização do computador de bordo (BC) FIAT localizado abaixo do painel de instrumentos esquerda do volante

D

10

Visualização da caixa de fusíveis e computador de bordo (BC) FIAT

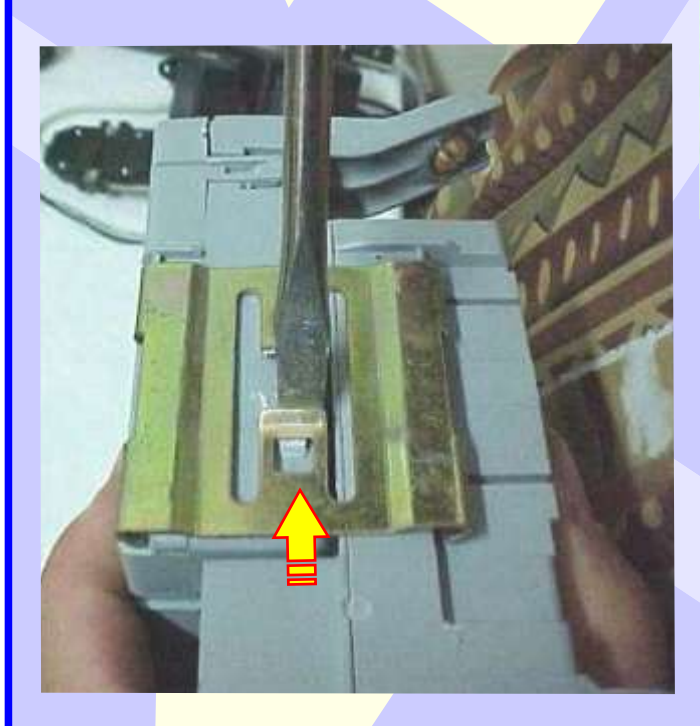

Separando o computador de bordo da caixa de fusíveis.

CONTINUA

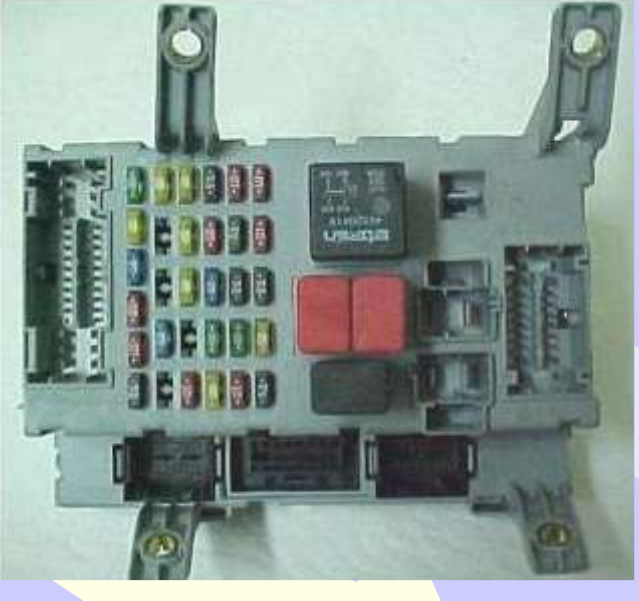

Removendo as travas para separar o BC da caixa de fusíveis

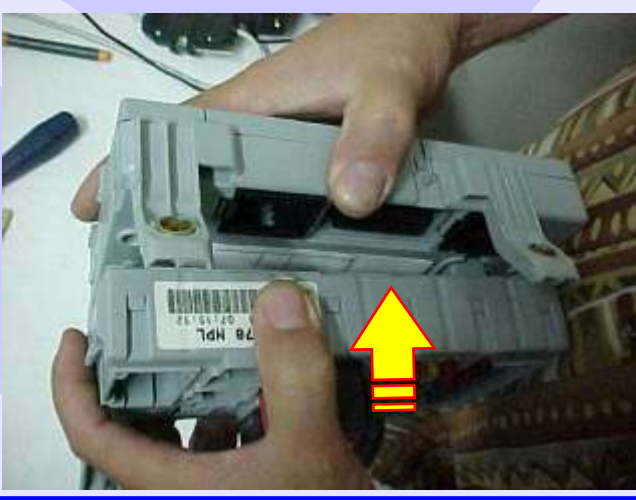

# ILUSTRAÇÕES DA DESMONTAGEM DO BODY COMPUTER

REMA

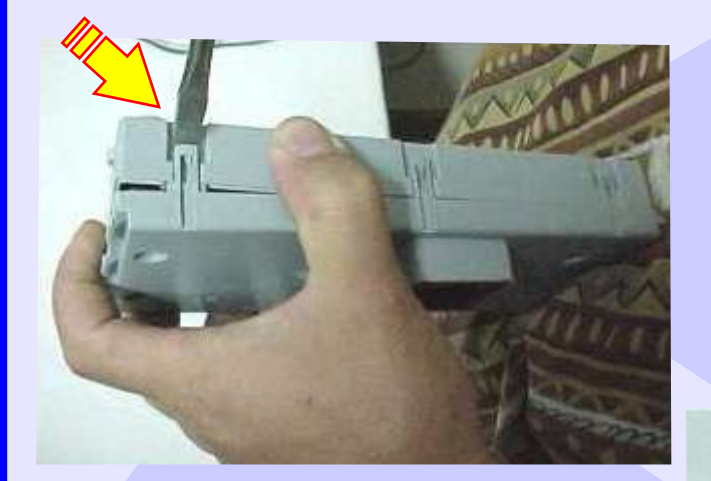

GOLD

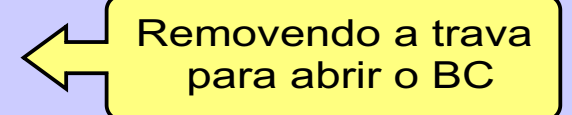

D

11

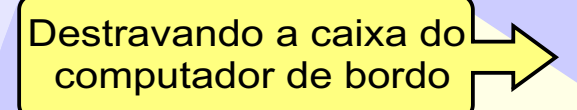

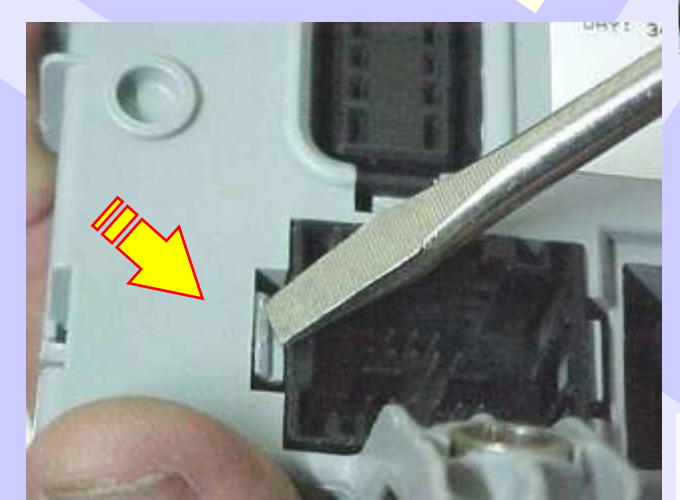

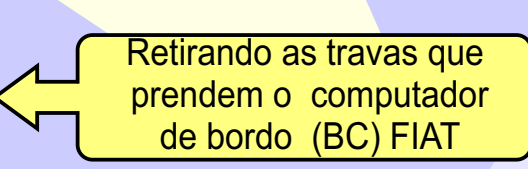

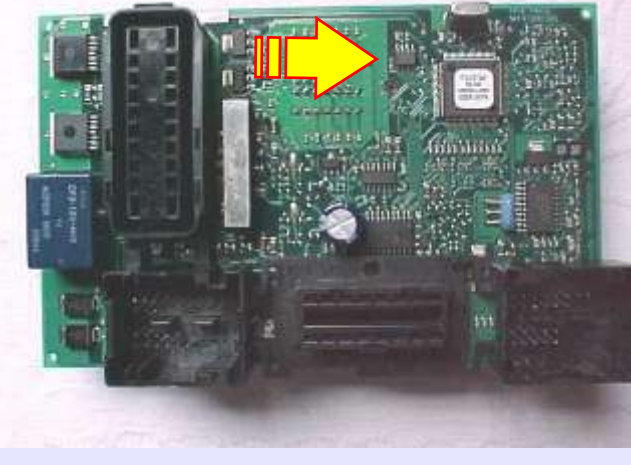

Localizando o chip do computador de bordo (BC) sem trava elétrica.

CONTINUA

## VISUALIZANDO O CIRCUITO E APLICANDO A PINÇA SOIC 8 NA MEMÓRIA 93LC66B VEÍCULO 2 PORTAS

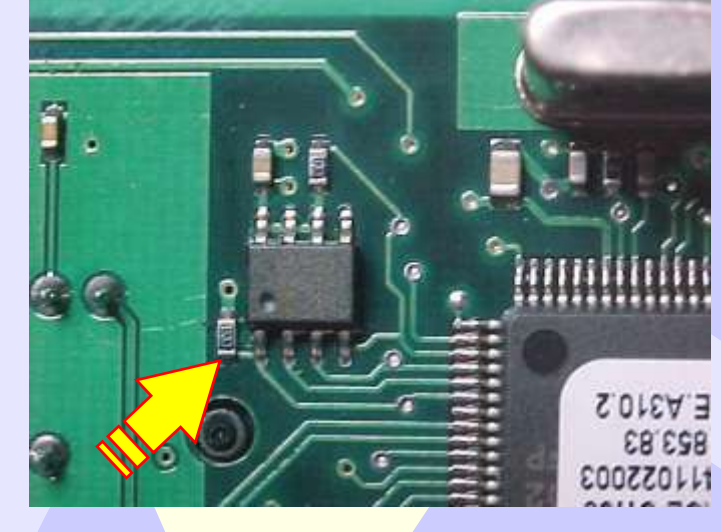

GOLD

**SEM TRAVA ELÉTRICA** 

D

12

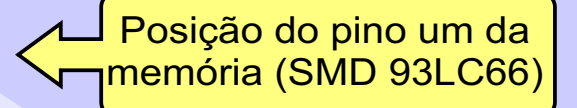

Localizando onde conectar a pinça soic 8 na memória (SMD 93LC66)

.....

 Posição do pino um da pinça soic 8 memória (SMD 93LC66) indicado pela seta.

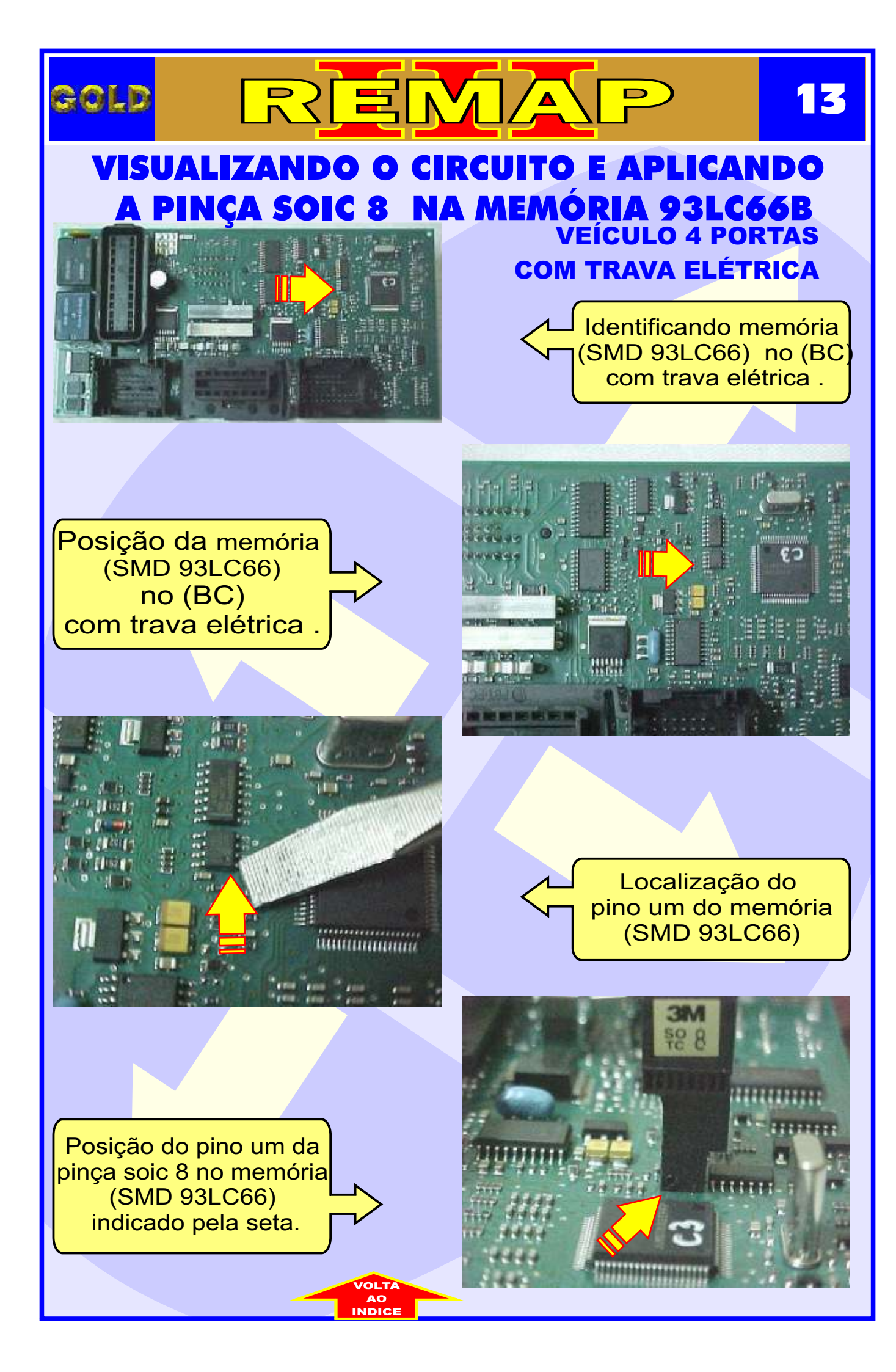